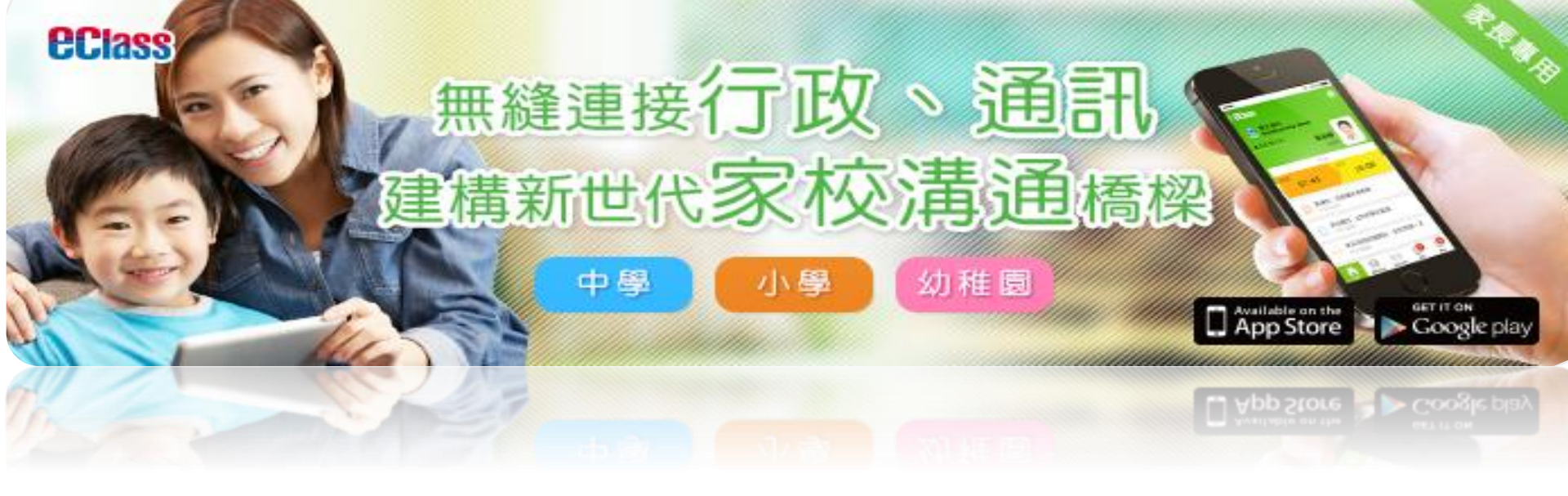

## 聖公會聖約翰曾肇添小學 eClass App 家長手機應用程式及電子繳費使用簡介

## **ECIASS**

App Store

#### 下載 eClass App **Android Phone:** iPhone: 開啓 App Store 開啓 Play Store 下載 eClass App 下載 eClass App

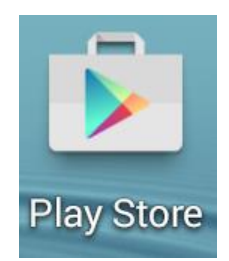

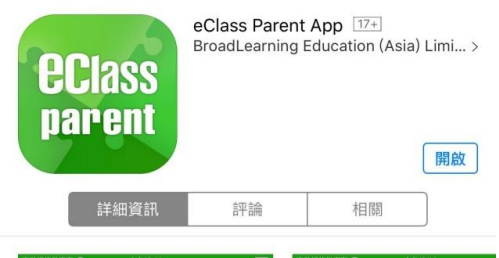

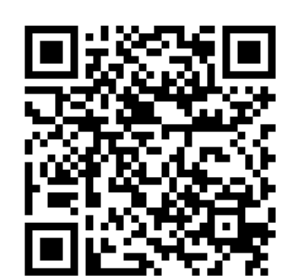

| 詳細資訊                                      | 評論         |                    | 相關                                    |                                    |                          |
|-------------------------------------------|------------|--------------------|---------------------------------------|------------------------------------|--------------------------|
| <i>織捣铁壅商 ❤</i> 上午10:44                    | <b>.</b> 3 | 動網絡供應向             | Ŷ                                     | 上年10:44                            |                          |
| <b>ec</b> lass                            |            |                    |                                       | 即時訊息                               |                          |
| Bemo 博文亞洲中學<br>Demo IP25 Secondary School |            | <b>反 陳</b> 思<br>6A | 专環                                    |                                    |                          |
| 家長,陳聰                                     |            | · 學生<br>Stue       | a離校<br>dent Leav                      | e School                           |                          |
| 今日                                        | 6A         | CHA<br>CHA<br>16:2 | N Chi Sum<br>N Chi Sum<br>25:11.      | 已於2015-06<br>has left sch          | 3-01 16:25<br>ool at 201 |
| 達 88.01<br>07:58 16<br>(准約)               | 6:25       |                    |                                       |                                    |                          |
|                                           |            | 2015-              | 06-01 10:29:                          | 21                                 |                          |
| 國成「中二家校督」争且     2015-05-20                |            | ● 學生<br>Stud       | :到校<br>dent Read                      | h School                           |                          |
| using photocopy有關申請豁免<br>資訊科技發展費用事宜       | 电空調費及      | CH/<br>CH/<br>201  | N Chi Sum<br>N Chi Sum<br>5-06-01 07: | 已於2015-06<br>has reacher<br>58:42. | 3-01 07:58<br>d school a |
| 2015-05-13                                |            | 2015               | -06-01 10:28:                         | :46                                |                          |
| Copy from word有關申請豁免<br>資訊科技發展費用事宜        | 空調費及       | 黑雨                 | ī安排                                   |                                    |                          |
| 2015-05-13                                |            | 因為天。               | 天文台已發                                 | 出黑雨警告                              | 學校今日                     |
|                                           | _          |                    | 00.04.40.00                           | ~~<br>(u)                          | 6                        |
| <b>市政 日本市市 市市</b>                         | 2.5        | nn.                | 影時得度                                  | (-)<br>#822/W                      | 道音                       |

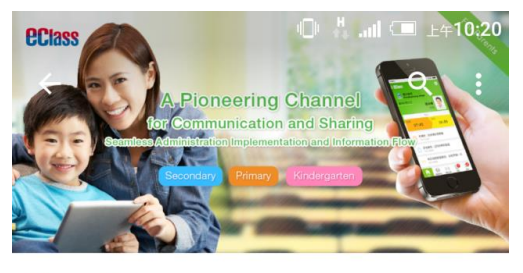

|     |     | - |
|-----|-----|---|
| 20  | las | S |
| 181 | 'er | I |
| 7   |     |   |

eClass Parent App BroadLearning Education (Asia) Limited 3+

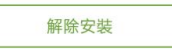

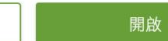

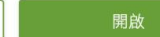

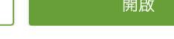

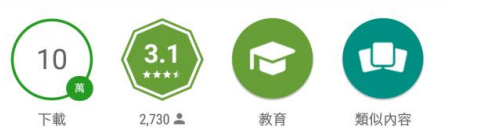

#### 應用專為客戶的eclass家長可瀏覽學校的信息

#### 最新動向 Message Module;

- Add voice message feature with refined UI in Group a atabilitu uhan linkin

# 首次登入eClass App

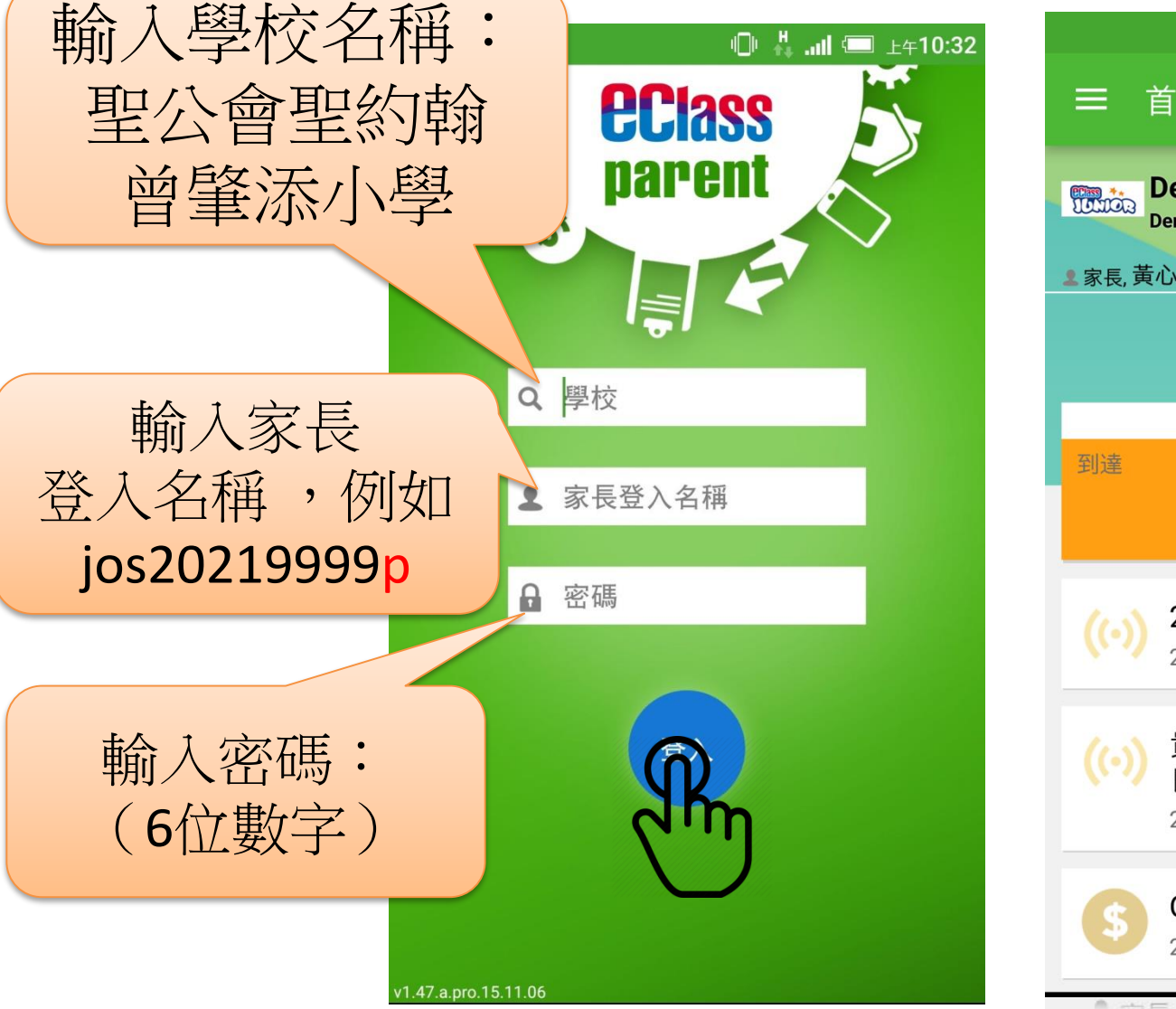

**eclass** 

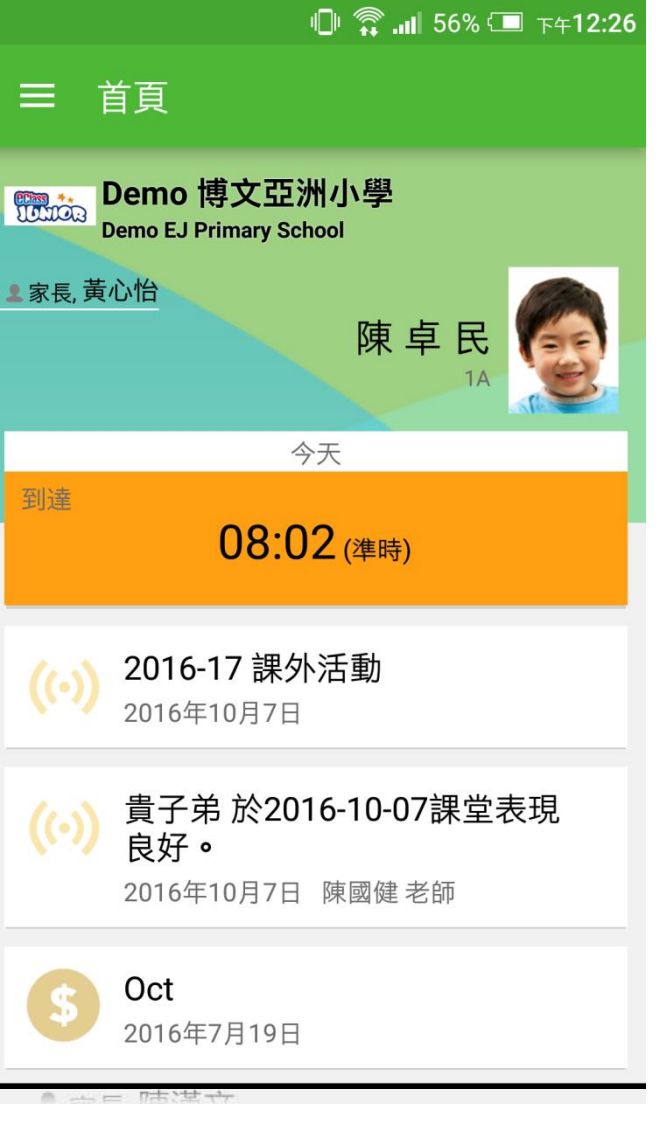

## 打開eClass App功能表 **iPhone**

#### 更多 考勤紀錄 > 50 請假 > 3// 家課表 5 繳費紀錄 > 校曆表 2 2 我的帳戶 > 20 授權協議 > 關於我們 i Ø, ((.)) 更多 通告 首頁 學校宣佈

**eclass** 

#### Android

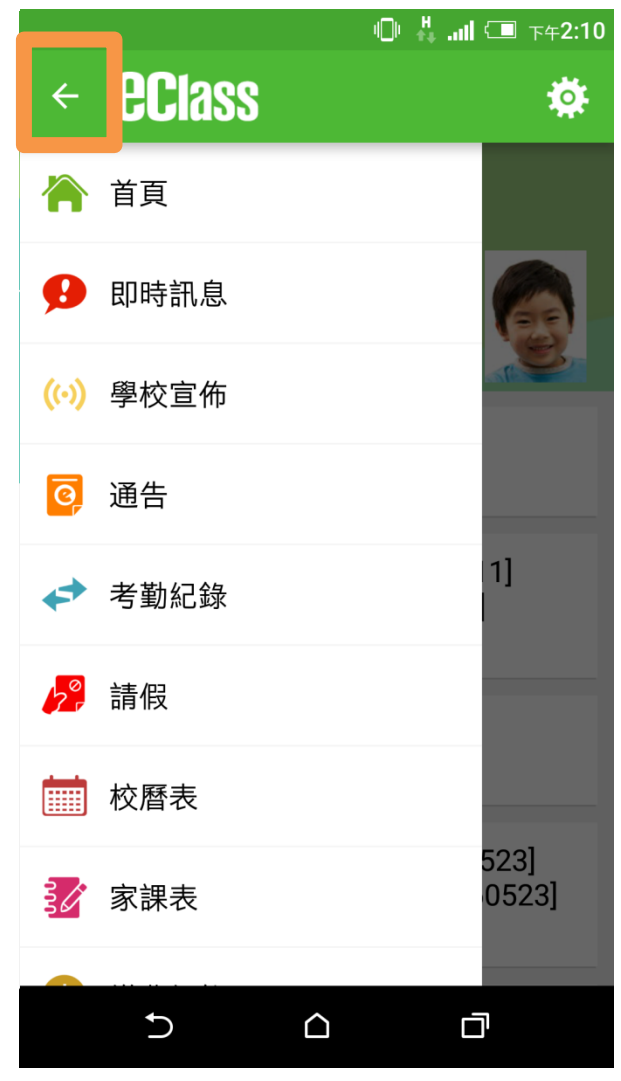

# eClass App功能介紹

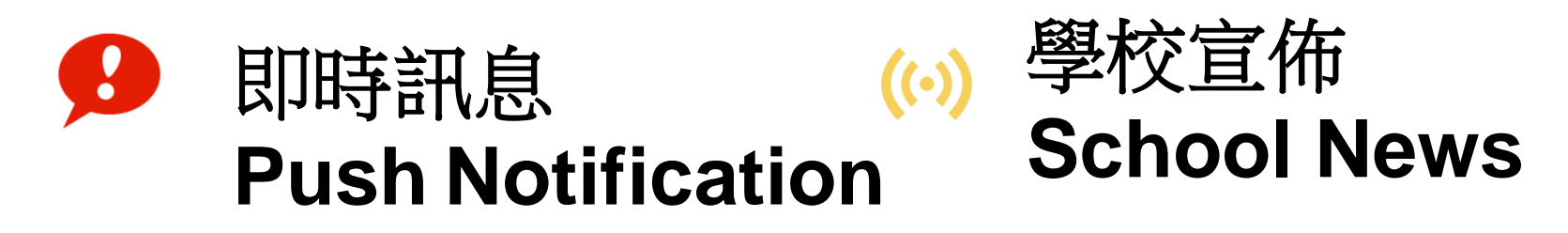

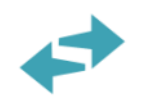

**EClass** 

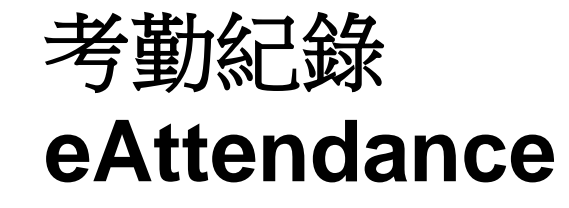

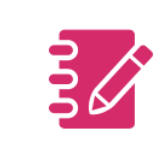

 $\mathbb{S}$ 

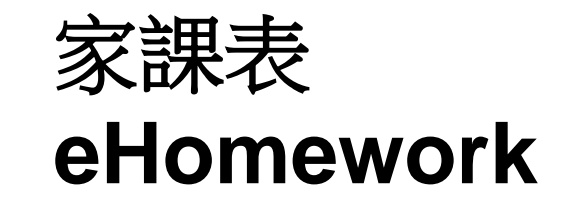

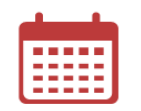

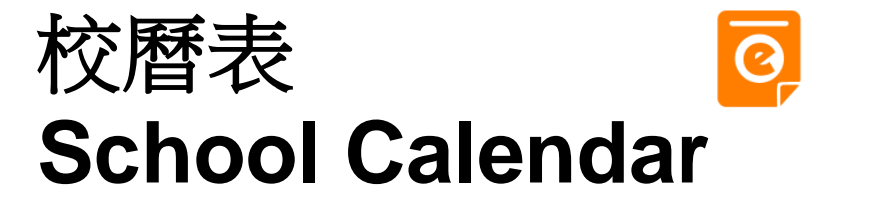

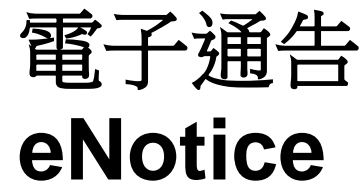

| 电丁燃兵 | 謳 | 子 | 繳 | 費 |
|------|---|---|---|---|
|------|---|---|---|---|

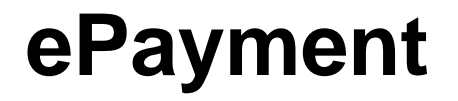

## **Class 即時訊息 | Push Notification** 利用即時訊息,提醒家長留意有關

### 學校的最新消息及特別宣佈事項

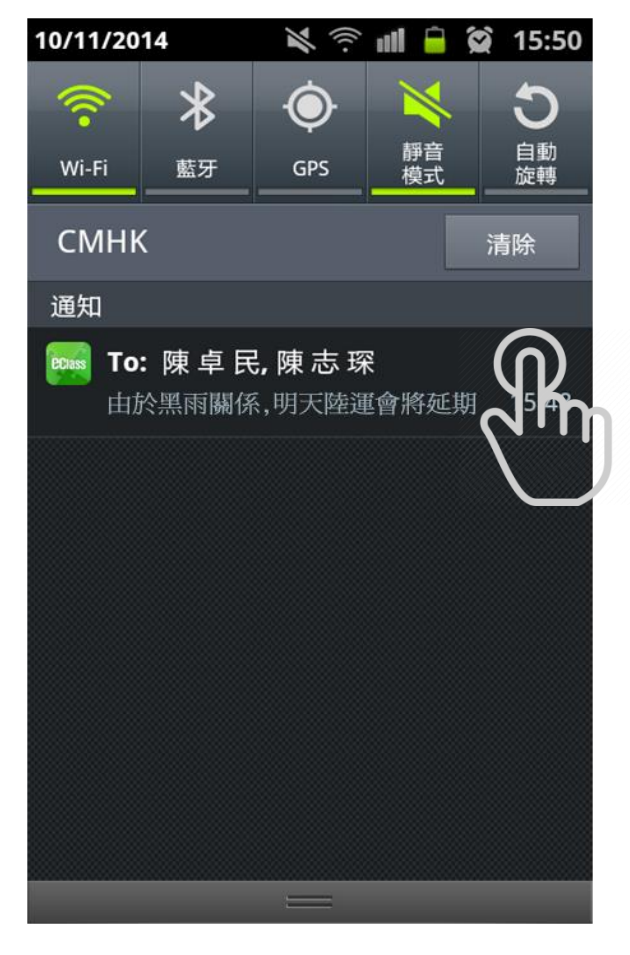

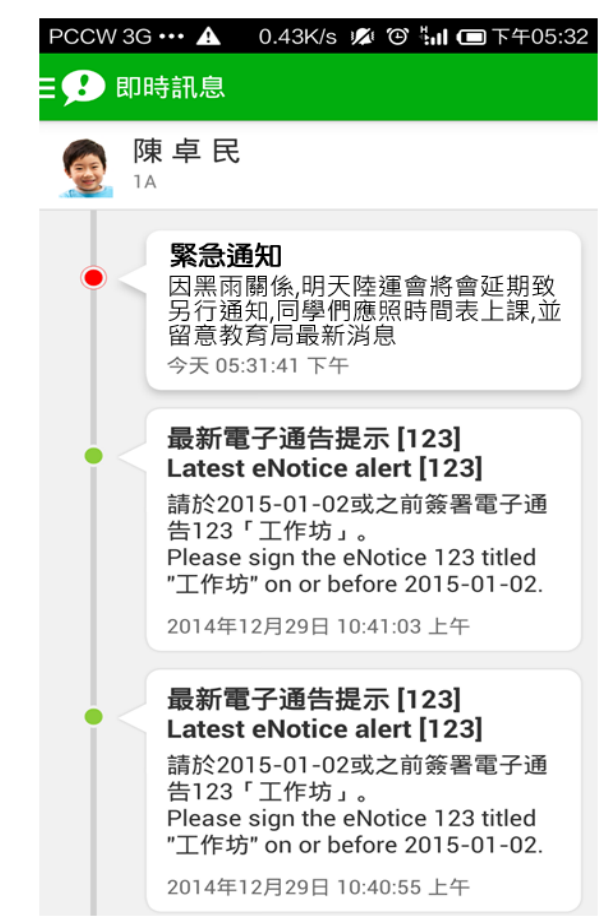

# Class 學校宣佈 | School News (…)

- ✓校園最新消息
  - : 全校、級、班

、小組

✓班主任宣佈:班主任對自己班使用

✓通訊欄:
 老師與個別學生
 家長溝通

|                                      | V22 AV2 488 |
|--------------------------------------|-------------|
| 創最新消息 址王仕宣佈                          | 通訊欄         |
| ト課留心, 值得嘉許!                          |             |
| 今天 陳國健老師                             |             |
| NEW THE RECEIPTION OF THE PROPERTY F |             |
| 學生上課表現很好                             |             |
| 2014年9月10日 broadlearnin              | g老師         |
|                                      |             |
| Cheuk Man is not payin               | g           |
| enough attention at du               | ring the    |
| LINGISTI TESSOTI.                    |             |

| ひくぼう ■ 🖨 💢 15:26                                    |
|-----------------------------------------------------|
| 請同學明天帶學生相兩張                                         |
| <ol> <li>2015-01-21</li> <li>請同學明天帶學生相兩張</li> </ol> |
| ● 詳細內容                                              |
| 發佈人<br>1A 班主任                                       |
| 目標小組<br>1A 全班                                       |

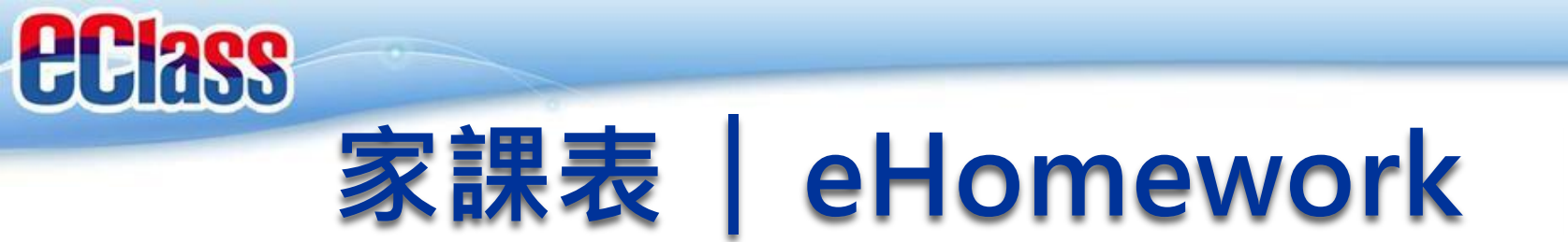

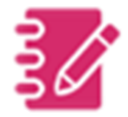

## 家長可透過手機查閱電子家課冊,

輕鬆掌握子女的功課

| 🕛 🕌 📶 🛲 下午3:16 | 🕕 🕌 📶 💷 下午3:38                                                                                                    |
|----------------|----------------------------------------------------------------------------------------------------|
| ≡ 家課表          | ≡ 家課表                                                                                                    |
| 今天 未到期 記錄      | 今天 1 未到期 記錄                                                                                                    |
| 今日課室日誌         | 中文作業 第 ② 0002-11-30 3 今天 ③ 0002-11-30 2016-05-11 課室日誌 2016-05-11 課室日 (1) (1) |
|                |                                                                                                    |

# 考勤紀錄 | eAttendance ↔

### 家長可選擇以App 查看子女考勤,

清楚了解出席狀況

【學校沒有規定學生離校時拍卡,

**eclass** 

家長不會收到學生離校紀錄的訊息】

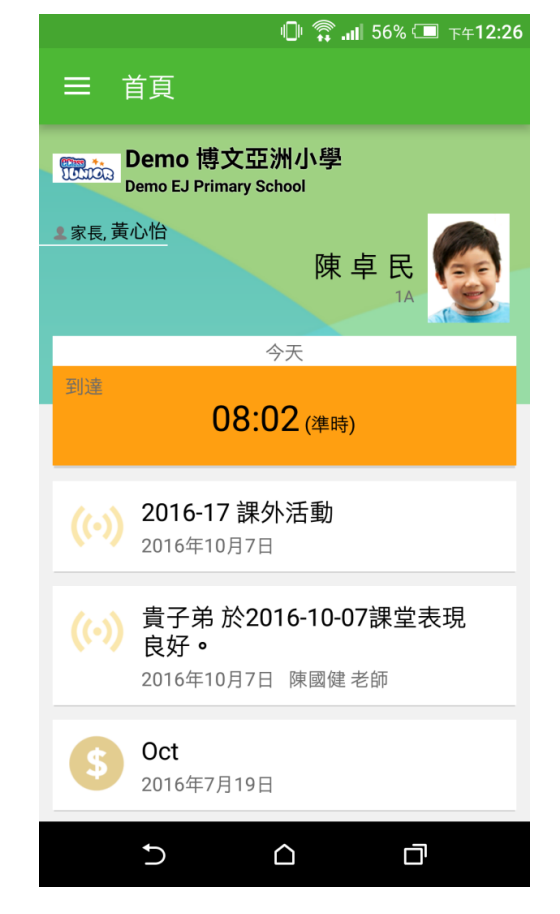

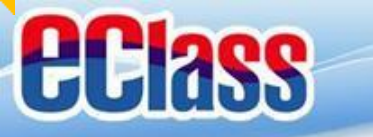

# 校曆表 | School Calendar

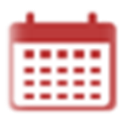

|       |      |     | <b>X</b> ()? | ì III ( |      | 10:25         |
|-------|------|-----|--------------|---------|------|---------------|
| =     | 校曆ā  | 長   |              |         |      | $\mathcal{C}$ |
| 2014年 | =03月 | 201 | 14年04        | 月       | 2014 | 羊05月          |
| 日     | _    | =   | Ξ            | 四       | 五    | 六             |
| 30    | 31   | 1   | 2            | 3       | 4    | 5             |
| 6     | 7    | 8   | 9            | 10      | 11   | 12            |
| 13    | 14   | 15  | 16           | 17      | 18   | 19            |
| 20    | 21   | 22  | 23           | 24      | 25   | 26            |
| 27    | 28   | 29  | 30           | 1       | 2    | 3             |
| 4     | 5    | 6   | 7            | 8       | 9    | 10            |
| 5     | 清    | 明節  |              |         |      | >             |
| 7     | 清    | 明翌日 | Ξ            |         |      | >             |

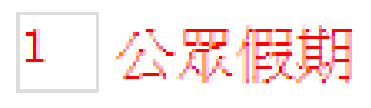

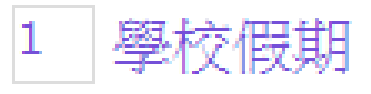

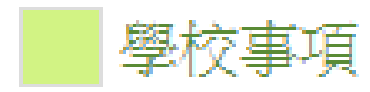

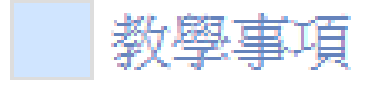

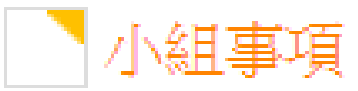

# 電子通告 | eNotice

**eclass** 

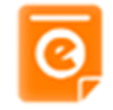

#### 讓家長即時檢閱及簽收學校通告

| Ŷ.                             | 🔊 📶 💈 🗭 17:53           | <b>■</b> III 🤅 🗡               | 🕱 10:19 |
|--------------------------------|-------------------------|--------------------------------|---------|
| = 🧿 通告                         |                         | ☰ ፬ 通告                         |         |
| 全部 未簽                          | 已簽                      | 全部未簽                           | 已簽      |
| 第十六屆陸運會<br>今天                  | <b>)</b><br>簽署          | 關於「中三家長會」事宜<br>2014年10月23日     | 已簽      |
| <b>關於「中三家長會</b><br>2014年10月28日 | 」事宜 🥖<br><sub>已過期</sub> | 家長簽署通告<br>2014年10月17日          | 已簽      |
| 關於「中三家長會<br>2014年10月23日        | 」事宜                     | 家長簽署通告<br>2014年10月17日          | 已簽      |
| 家長簽署通告<br>2014年10月17日          | 已簽                      | <b>關於「家長會」事宜</b><br>2014年9月26日 | 已簽      |
| 家長簽署通告                         | 已簽                      | Clean-up Day 2014              | 已簽      |

# 電子通告 | eNotice

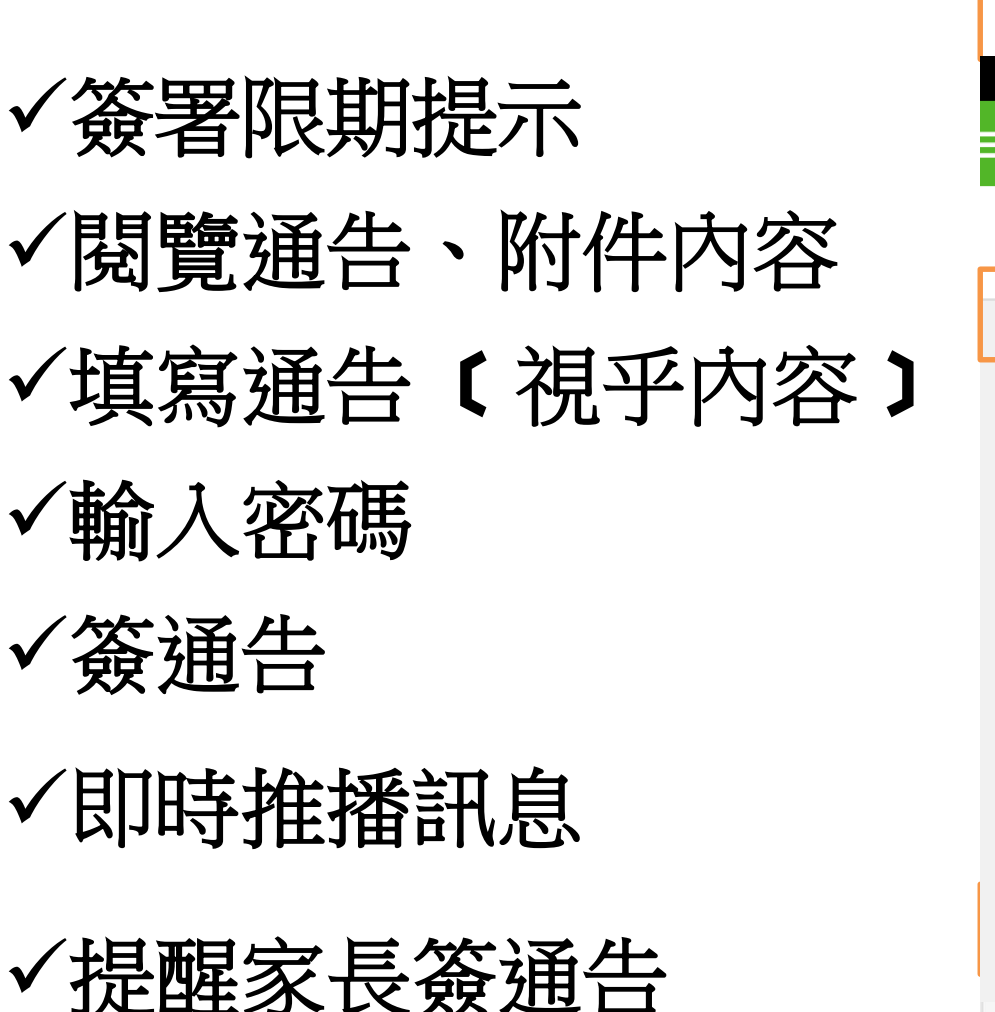

**eclass** 

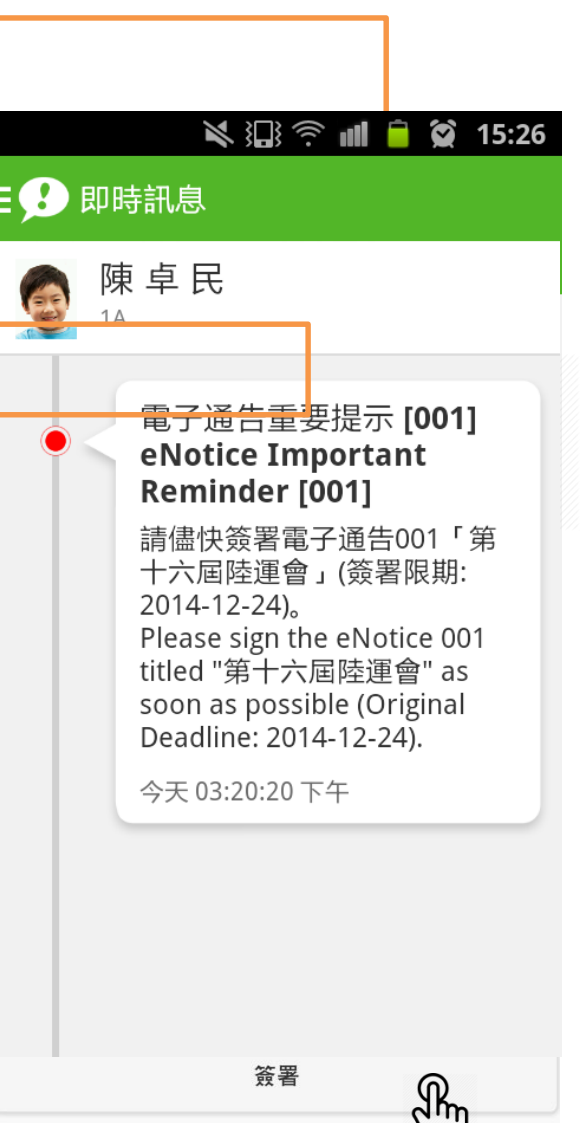

0

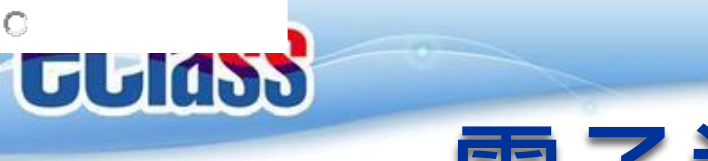

# 電子通告 | eNotice 🧧

### 實習時間 (簽閱電子通告)!

#### • 通告編號:246-進課室前的潔手安排

| ┃回條 |                                         |  |
|-----|-----------------------------------------|--|
|     | 敬覆者:本人已知悉通告第246號有關「進課室前的潔手安排」事宜的內<br>容。 |  |
|     | *本人子女<br>○ 適合 使用酒精噴霧。<br>○ 不適合 使用酒精噴霧。  |  |

# 繳費紀錄 (ePayment)

### Android

**eclass** 

## iOS

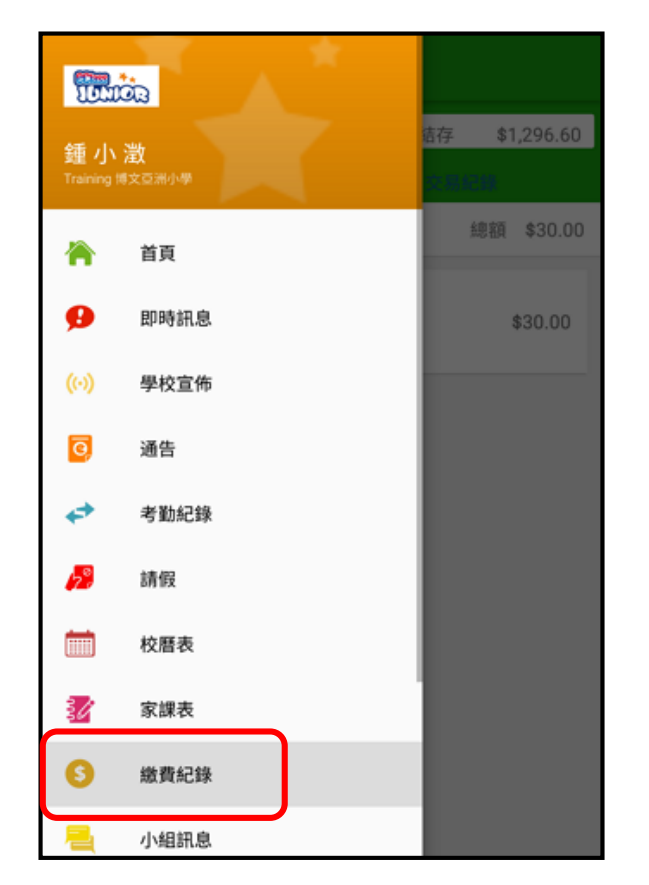

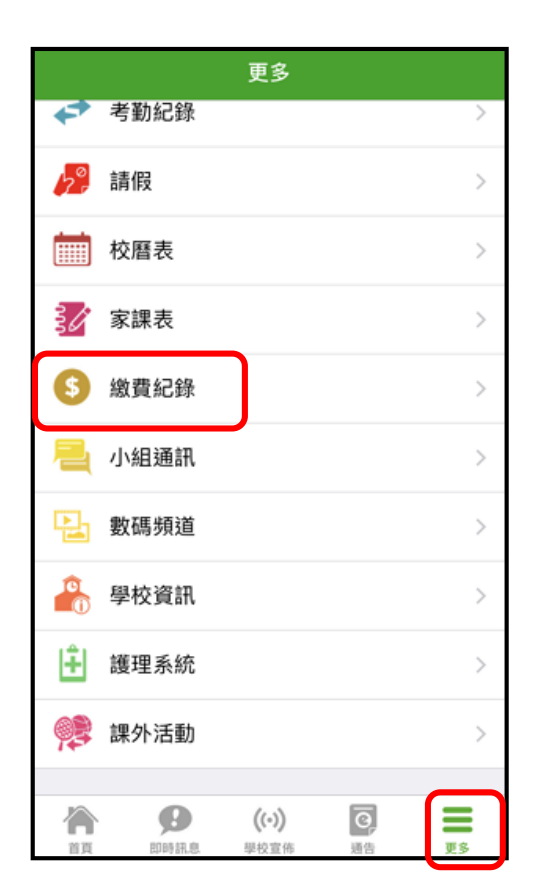

## 應用電子錢包繳費的先決條件

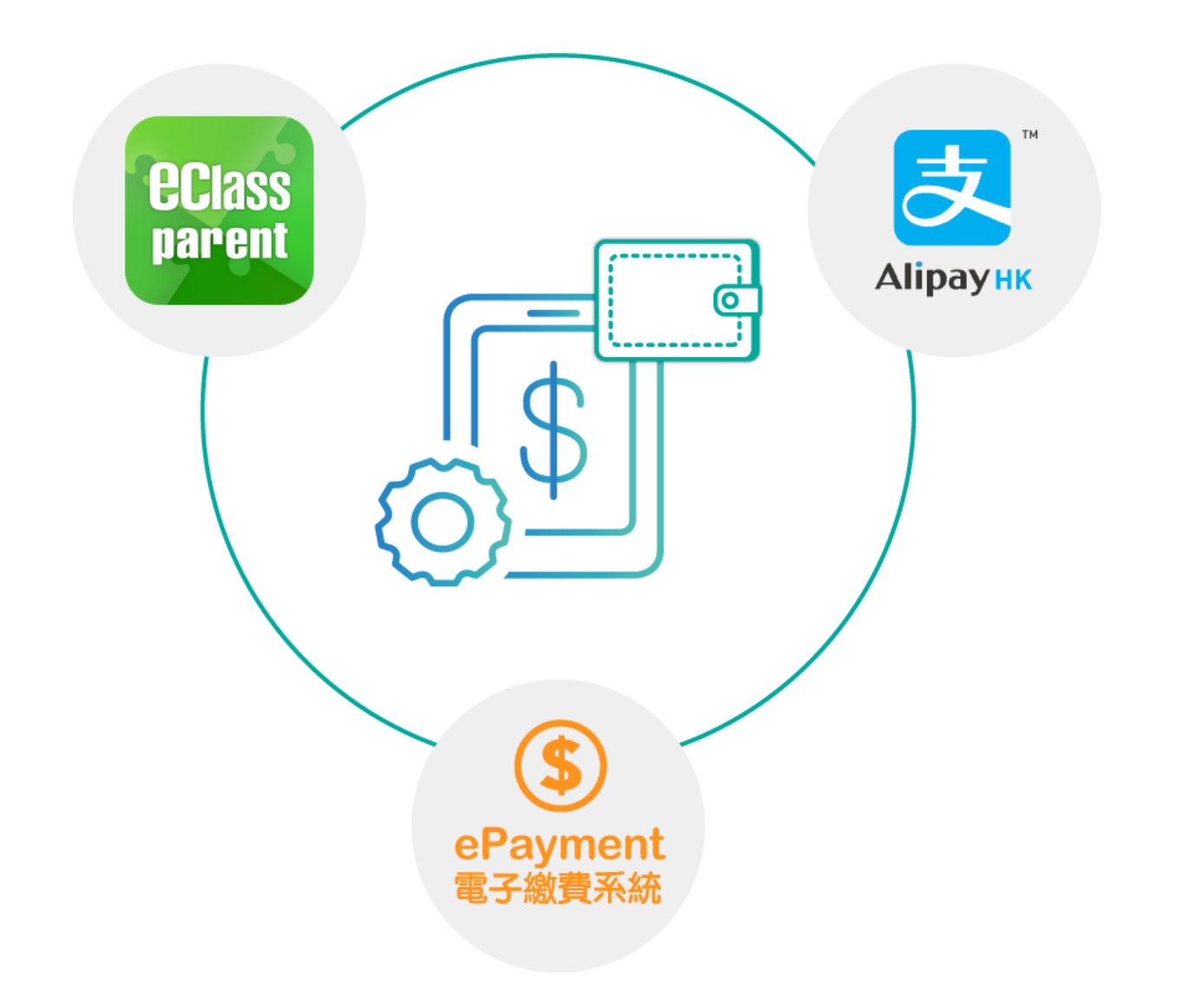

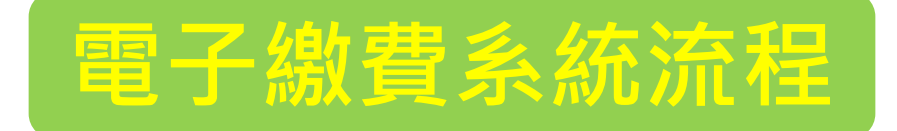

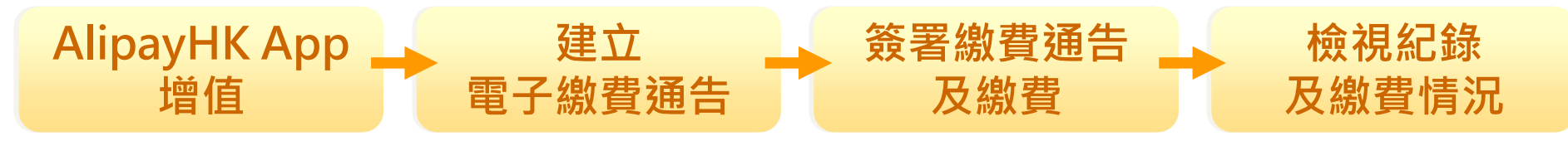

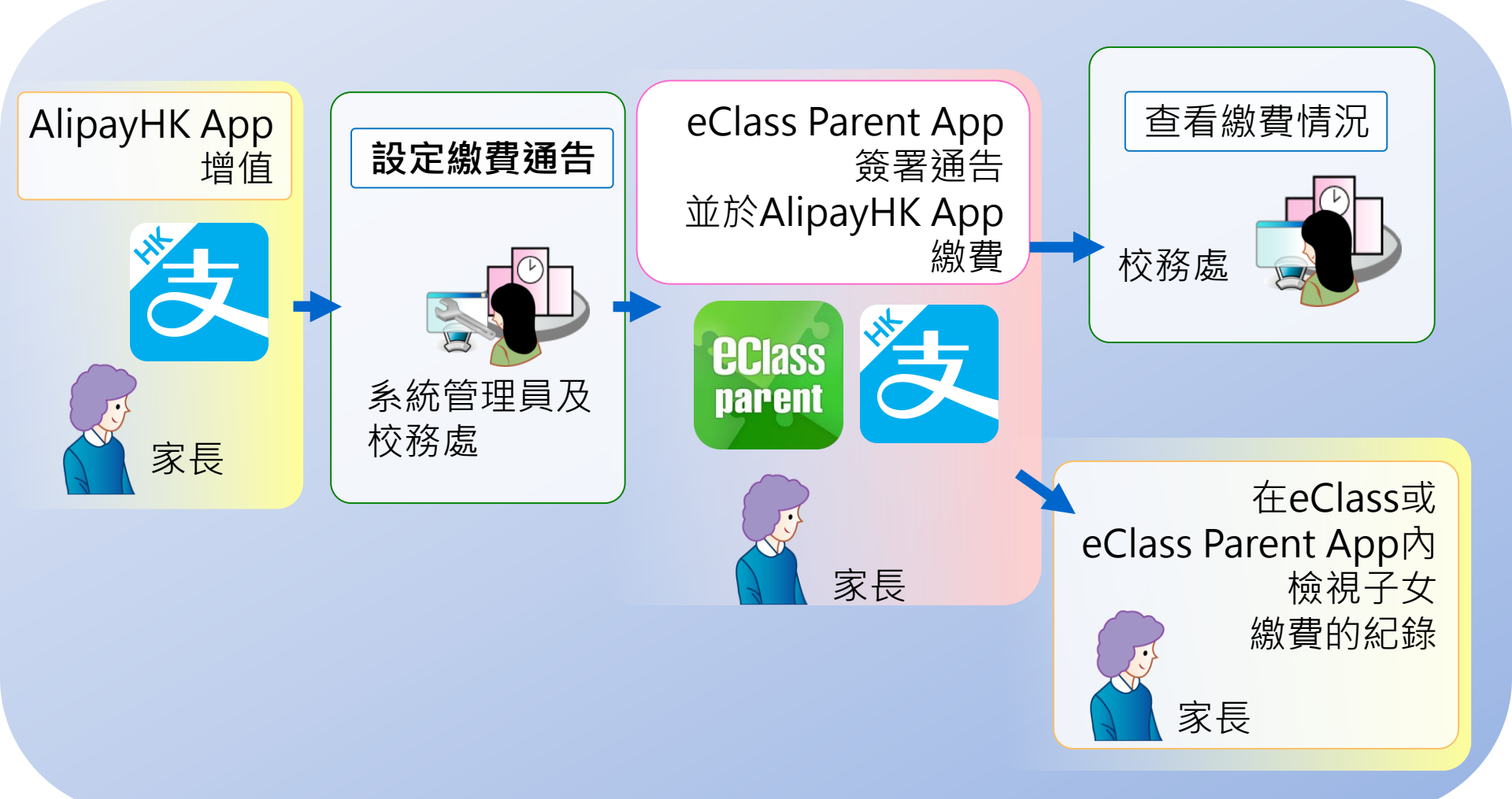

注意事項

- 預繳交易模式 AlipayHK App(支付寶香港)戶口結 餘必須為正數才能進行交易
- 不能作「部分繳交」(partial payment)
- 只能透過eClass Parent App才能簽署繳費通告
- 繳費通告只可簽署一次
- 繳費通告不能修改

# 簽署電子繳費通告

# 家長於eClass Parent App 進行繳費

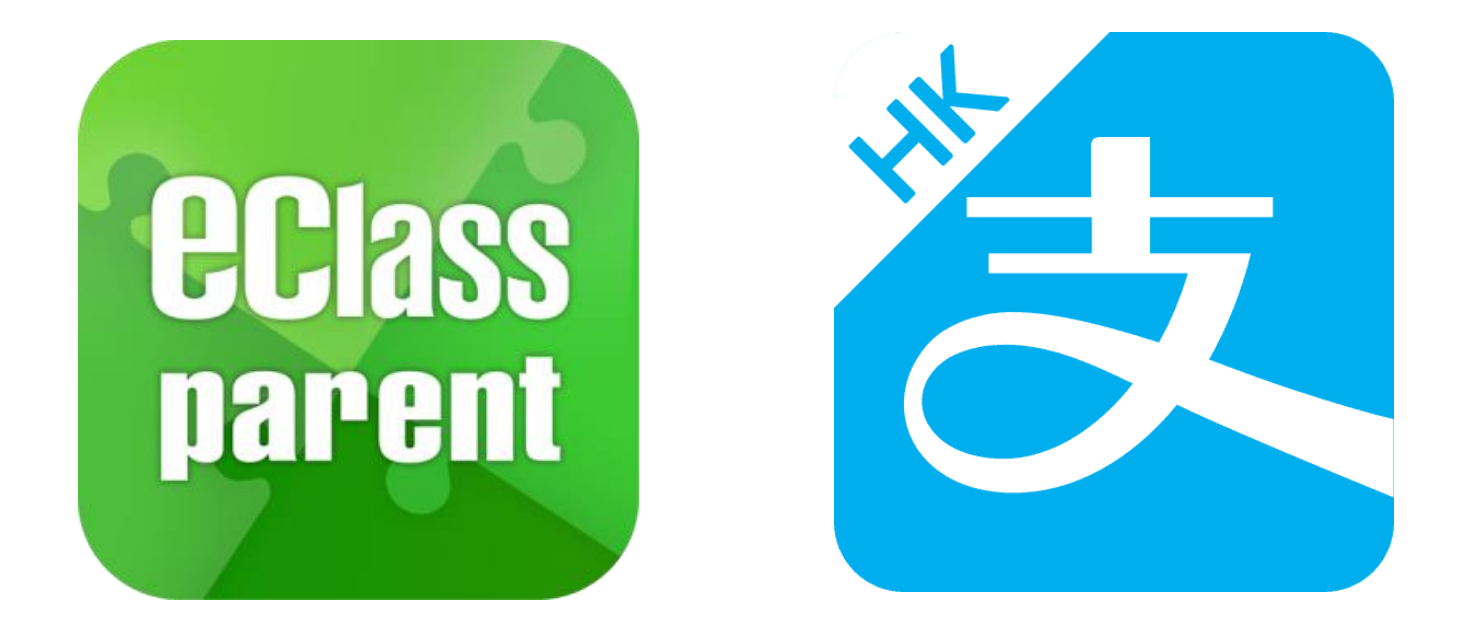

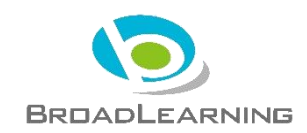

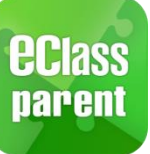

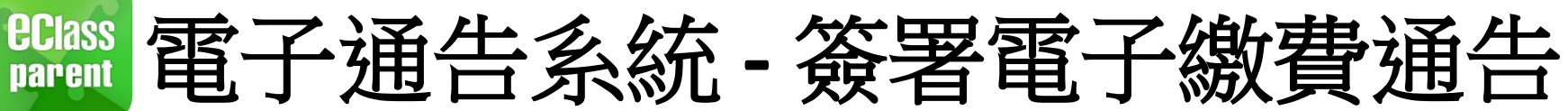

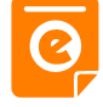

1m ago

## Android

最新電子通告提示 [2019PN001] Latest eNotice alert [2019PN0...

eclass Parent 1 條新信息 | 10:35

To: 鍾小 澂

## iOS

請於2019-01-24 23:59:59或之前簽署電子通告

2019PN001「[必須繳費] 上學期冷氣費」。

ECLASS PARENT

最新電子通告提示 [2019PN001]

Latest eNotice alert [2019PN001]

即時訊息 推播通知 手機效果

即時訊息手機 檢視(可檢視 過去已閱的即 時訊息)

可按「檢視內 容」直接進入 相關通告

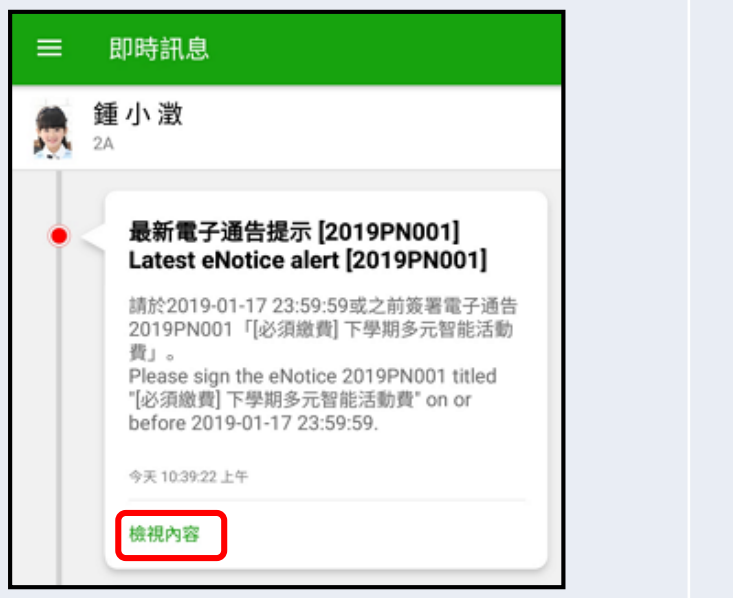

|   | 即時訊息                                                                                                    |
|---|----------------------------------------------------------------------------------------------------|
|   | <b>許柏嘉</b><br><sup>2A</sup>                                                                                 |
| • | 最新電子通告提示 [2019PN001]<br>Latest eNotice alert [2019PN001]                                                    |
|   | 請於2019-01-24 23:59:59或之前簽署電子<br>通告2019PN001「[必須繳費] 上學期冷氣<br>費」。<br>Please sign the eNotice 2019PN001 titled |
|   | "[必須繳費] 上學期冷氣費" on or before<br>2019-01-24 23:59:59.                                                        |
|   | 2019-01-23 14:35:16<br>檢視內容                                                                                 |

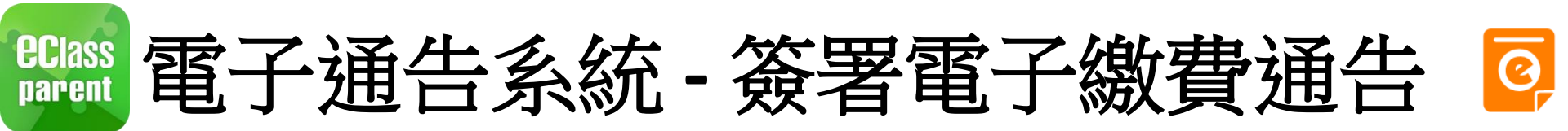

#### Android iOS 1. 選擇「通 Training 博文亞洲小學3 告」。 鍾小澂 首頁 即時訊息 許柏嘉 學校宣佈 通告 御多 校曆表 服通知 即時訊息 Θ 更多 家課表 最新電子通告提示 [2019PN001] Latest eNotice alert [2019PN001] 織費紀錄 2019-01-16 最新電子通告提示 [2019PN001] 22 我的帳戶 Latest eNotice alert [2019PN001] 2019-01-16 ø 設定 ⊌ ((.)) 0 60 用戶指南 即時訊息 學校宣佈 通告 更多 首直

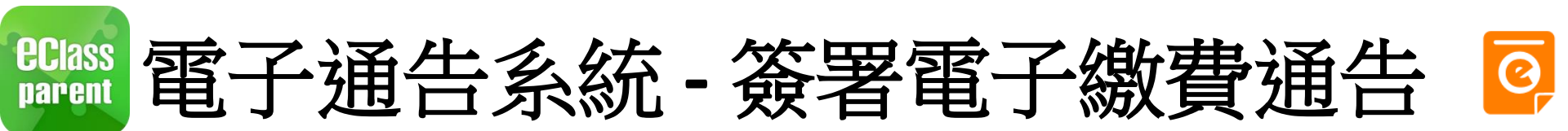

#### Android iOS 2. 瀏覽學校之 通告 Q 通告 $\equiv$ 繳費通告。 全部 未簽 全部 Q Search 繳費通知 總費通告 0 [必須繳費] 上學期冷氣費 0 [必須繳費] 下學期多元智能活動費 簽署 2019-01-答罢 今天 繳費通知 繳費通告 繳費通知 0 總費通告 [選擇是否繳費] 校車費用 簽署 [選擇是否繳費] 校車費用 0 2019-01-16 昨天 答署 家長講座「今日你食左飯未?」 已過期 2019-01-16 合 Ø ((.)) 0 $\equiv$ 即時訊息 學校宣佈 通告 更多 首頁

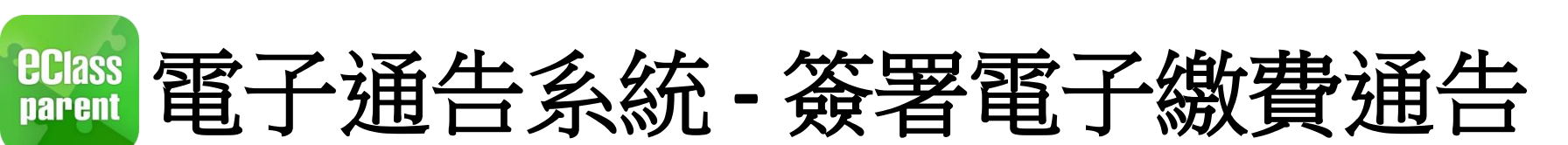

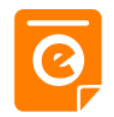

簽署

((.))

學校宣佈

更多

Q

通告

合

首頁

Ø

即時訊息

|                                                                         | Android                                                                                                    | iOS                                                                                                    |
|-------------------------------------------------------------------------|----------------------------------------------------------------------------------------------------|----------------------------------------------------------------------------------------------------|
| <ol> <li>3.簽署繳費通<br/>告</li> <li>選擇繳費通告,<br/>填寫回條並按<br/>「簽署」。</li> </ol> | <ul> <li>く 通告</li> <li>BL101</li> <li>【選擇是否繳費】校車費用 </li> <li>⑦ 簽署限期: 2019-07-31 23:59:59</li> <li>⑦ 技他資料</li> <li>② 其他資料</li> <li>③ 単</li> <li>◎ 単</li> <li>○ 全</li> <li>○ 本會</li> <li>○ 本會</li> <li>○ 本會</li> <li>○ 本會</li> <li>○ 本面</li> <li>○ 本面</li> <l< td=""><td><ul> <li>✓通告</li> <li>BL101</li> <li>【選擇是否繳費】校車費用 </li> <li>⑦簽署限期: 2019-07-31 23:59:59</li> <li>⑦ 簽署限期: 2019-07-31 23:59:59</li> <li>⑦ 集</li> <li>⑦ 集</li> <li>● 原</li> <li>● 不會</li> <li>● 不會</li> <li>● 不會</li> <li>● 不會</li> <li>● 不會</li> <li>● 未該項項目名稱</li> <li>2500</li> <li>◆請項妥以上回條,再按簽署。</li> </ul></td></l<></ul> | <ul> <li>✓通告</li> <li>BL101</li> <li>【選擇是否繳費】校車費用 </li> <li>⑦簽署限期: 2019-07-31 23:59:59</li> <li>⑦ 簽署限期: 2019-07-31 23:59:59</li> <li>⑦ 集</li> <li>⑦ 集</li> <li>● 原</li> <li>● 不會</li> <li>● 不會</li> <li>● 不會</li> <li>● 不會</li> <li>● 不會</li> <li>● 未該項項目名稱</li> <li>2500</li> <li>◆請項妥以上回條,再按簽署。</li> </ul> |

簽署

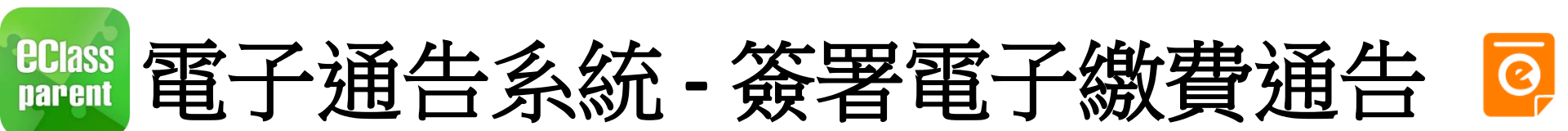

|                                      | Android                                                                                                    | iOS                                                                                                    |
|--------------------------------------|----------------------------------------------------------------------------------------------------|----------------------------------------------------------------------------------------------------|
| 4. 確認簽署<br>按「確定」或<br>「OK」確認呈<br>送紀錄。 | <ul> <li>・ 通告</li> <li>⑦ 簽署限期: 2019-01-27 23:59:59</li> <li>● 其他資料</li> <li>● 「「」</li> <li>● 「」</li> <li>● 「」<td><ul> <li>◆ 連告</li> <li>● 其他資料</li> <li>● 「上學期冷氣費 (\$200)</li> <li>● http://training3-<br/>p.eclasscloud.hk</li> <li>Ø所填寫的回條將被星送.確定簽署通告</li> <li>並感交回條?</li> <li>* 該理</li> <li>※ 該理</li> <li>Cancel</li> <li>OK</li> <li>* 請填妥以上回條,再按簽署。</li> <li>※ 該</li> <li>※ 該</li> <li>● ● ● ● ● ● ● ● ● ● ● ● ● ● ● ● ● ● ●</li></ul></td></li></ul> | <ul> <li>◆ 連告</li> <li>● 其他資料</li> <li>● 「上學期冷氣費 (\$200)</li> <li>● http://training3-<br/>p.eclasscloud.hk</li> <li>Ø所填寫的回條將被星送.確定簽署通告</li> <li>並感交回條?</li> <li>* 該理</li> <li>※ 該理</li> <li>Cancel</li> <li>OK</li> <li>* 請填妥以上回條,再按簽署。</li> <li>※ 該</li> <li>※ 該</li> <li>● ● ● ● ● ● ● ● ● ● ● ● ● ● ● ● ● ● ●</li></ul> |

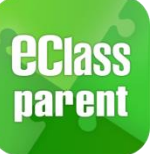

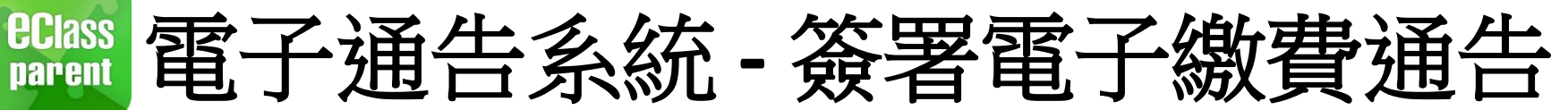

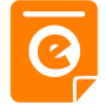

## Android

## iOS

5. 於 AlipayHK App 付款

eClass Parent App在繳費的過 程會連接 AlipayHK App • AlipayHK App 會再次顯示繳費 項目,如確定購 買,按「確定」 作交易。 (系統會整合通告 中所有的繳費項 目的總和作交易)

| < 付款詳情        |                                                    |
|---------------|----------------------------------------------------|
| 付款方式          | 港幣餘額 >                                             |
| 訂單金額          | HK\$ 50.00                                         |
| 手續費           | 免手續費                                               |
| 需付款           | HK\$ 50.00                                         |
|               | 確認付款                                               |
|               |                                                    |
|               |                                                    |
|               |                                                    |
|               |                                                    |
| <b>Z</b> Alir | Allpay <sup>9</sup> HK提供安全支付留即<br>储值支付工具牌照:SVF0004 |

| く返回  | 付款詳情 |      |            |  |
|------|------|------|------------|--|
| 付款方式 | t    | 渚    | を幣餘額 >     |  |
| 訂單金額 | 頁    |      | HK\$ 50.00 |  |
| 手續費  |      |      | 免手續費       |  |
| 需付款  | ŀ    | HK\$ | 50.00      |  |
|      |      | •    |            |  |
|      | 確認付款 | ·    |            |  |
|      | 確認付款 |      |            |  |
|      | 確認付款 |      |            |  |

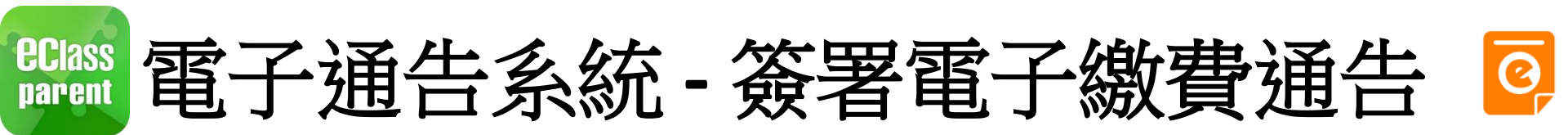

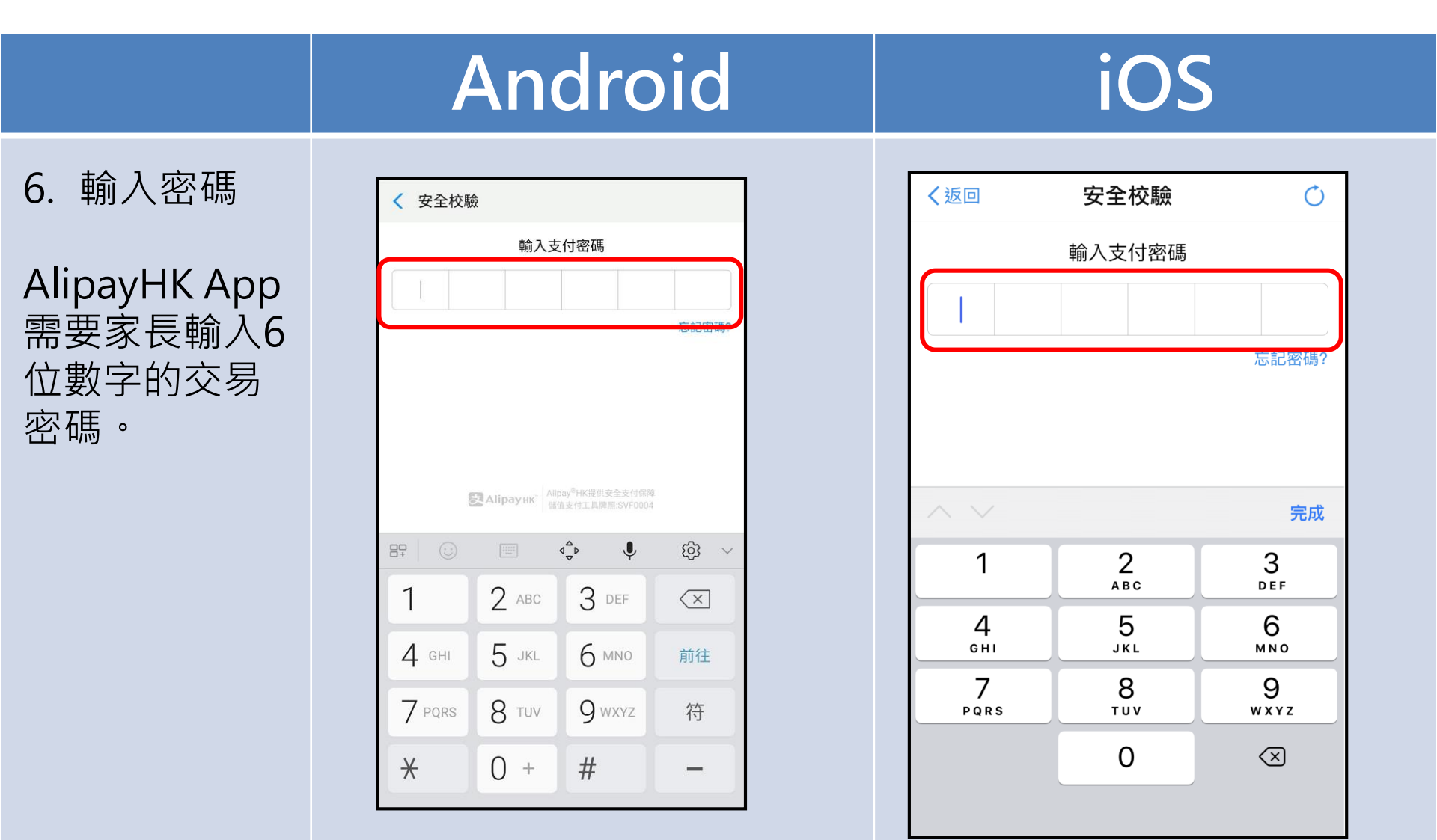

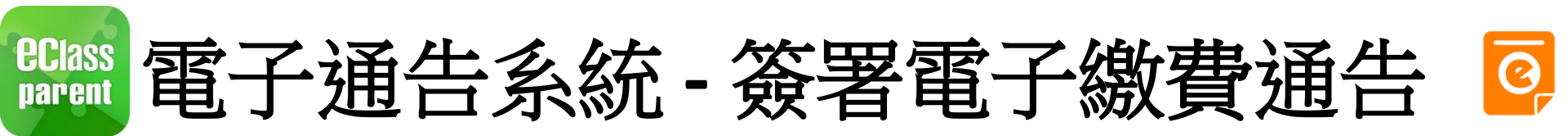

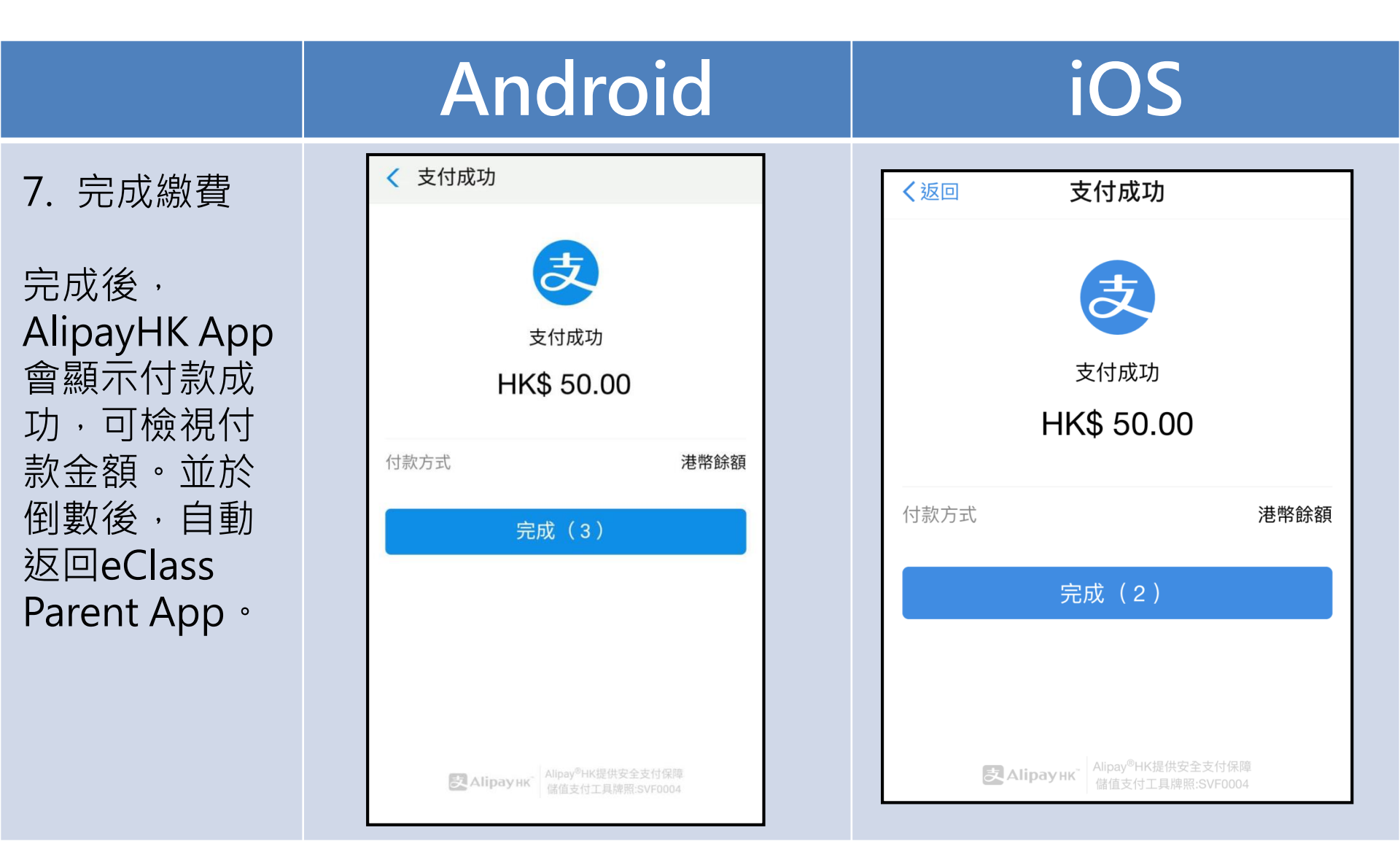

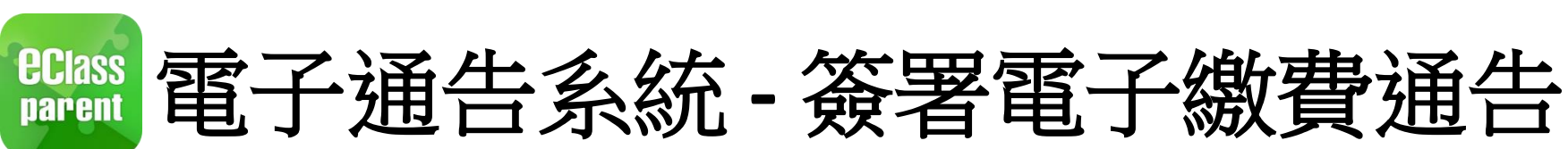

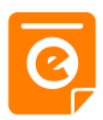

#### Android 8. 檢視已繳費 = 通告 繳費 回到eClass [必須 Parent App , 今天 瀏覽已完成簽 繳費通 [選擇 署的繳費通告。 昨天

| 通告       人         部       未簽       已簽          ご       ご         (数費] 下學期多元智能活動費       ご       ご         (登)       (公)       (公)         (日)       (日)       (日)         (日)       (日)       (日)      < |
|----------------------------------------------------------------------------------------------------|
| 部 大资 已簽<br>協<br>繳費]下學期多元智能活動費<br>定                                                                                                    |
| 倍<br>繳費]下學期多元智能活動費<br>爰否繳費]校車費用<br>已簽                                                                                                    |
| 告密繳費]校車費用                                                                                                    |
|                                                                                                    |
|                                                                                                    |
|                                                                                                    |
|                                                                                                    |
|                                                                                                    |

## iOS

|                                          | 通告    |                |
|------------------------------------------|-------|----------------|
| 全部                                       | 未簽    | 已簽             |
| Q Search                                 |       |                |
| <sup>歲費通知</sup><br>[必須繳費]上<br>2019-01-23 | 學期冷氣費 | <b>り</b><br>簽署 |
| ★費通知<br>[選擇是否繳費]校車費用<br>2019-01-16       |       |                |
| 家長講座「今日你食左飯未?」 已過期<br>2019-01-16         |       |                |
|                                          |       |                |
| <b>A</b> 9                               | ((-)) | 0              |

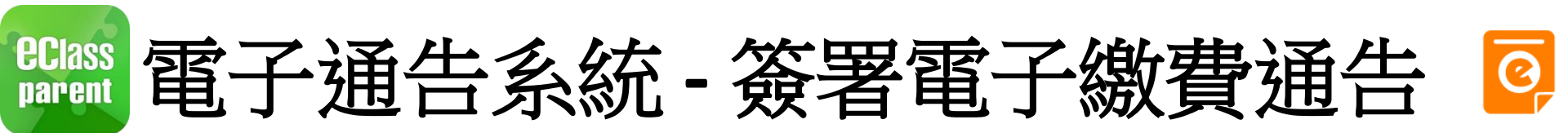

|                  | Android                                               | iOS                            |
|------------------|-------------------------------------------------------|--------------------------------|
| 9. 檢視已繳費<br>項目   | 鍾小澂<br>Training 第252用小#3                              | 更多                             |
| 家長可於「繳<br>費紀錄」中查 | <ul> <li>首頁</li> <li>印時訊息</li> </ul>                  | \$ 繳費紀錄 >                      |
| 有溆賀垻日。           | <ul> <li>(··) 學校宣佈</li> <li>通告</li> <li>更多</li> </ul> | 我的帳戶                           |
|                  |                                                       | >           (i) 關於我們         > |
|                  | 2 我的帳戶                                                |                                |

用戶指南

07

合

首頁

ø

即時訊息

((-))

學校宣佈

0

通告

軍名

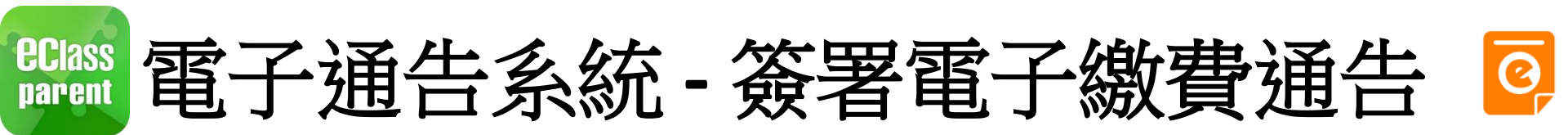

|                           | Android                                           | iOS                                                                                       |
|---------------------------|---------------------------------------------------|-------------------------------------------------------------------------------------------|
| 10.家長檢視繳<br>費項目的交<br>易紀錄。 | 微費紀錄     2019-01-16 學生將會使用年度校車     微費     \$50.00 | 文男記録         府総款項       交易記録         2019-01-16       學生將會使用年度校車         次費       \$50.00 |

# eClass App常見問題

|                                                                                                    | <b>奈 .</b> 山 62% 💷 上午10:08 | ╦ .⊪l 62% II 上午10:0                   | 9                                                                             |
|----------------------------------------------------------------------------------------------------|----------------------------|---------------------------------------|-------------------------------------------------------------------------------|
| ← <b>ec</b> lass                                                                                                    | \$                         | ≡ 用戶指南                                | ≡ 用戶指南                                                                        |
|                                                                                                    |                            | 加入不同帳戶                                | 常見問題                                                                          |
| ▲ ▲ ▲ ● ● < |                            | 轉換帳號                                  | 一問:怎樣加入或更改eClass App內的學生<br>相片?<br>答:App 內顯示的為學生正式相片,相片                       |
| 🧧 小組訊息                                                                                                    |                            | 語言設定                                  | 由校方上載及管理,家長沒有權限修改。                                                            |
| <b>上</b> 數碼頻道                                                                                                    |                            | 登出/ 刪除                                |                                                                               |
| 🔒 學校資訊                                                                                                    | nder                       | 更改密碼                                  | <ul> <li>問:家長在以繳費靈增值後,為甚麼看不<br/>到繳費紀錄?</li> <li>答:一般來說,家長λ數後繳費紀錄會在</li> </ul> |
| 護理系統                                                                                                    |                            | 一 一 一 一 一 一 一 一 一 一 一 一 一 一 一 一 一 一 一 | 一 一個工作天後顯示,繳費靈(PPS)截數時間為星期一至五晚上七時 (星期六、                                       |
| <b>2</b> 我的帳戶                                                                                                    |                            |                                       | 星期日及公眾假期除外)。截數時間後<br>— 之轉賬交易,將會順延至下一個工作<br>天處理。如發現增值紀錄未被更新,                   |
| ₽ 用戶                                                                                                    | nder                       | Ú                                     | 有機會由於校方未將繳費靈紀錄更新<br>至學校eClass中,家長可耐心多等一                                       |
| C m                                                                                                    | 用戶指南                       | 有旨在提供相關                               | 資訊,請按裡面的                                                                      |
|                                                                                                    | 指示進行                       | <b>亍相關設定</b>                          |                                                                               |

**eciass** 

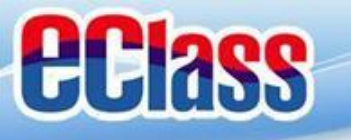

### 常見問題及使用貼士

如何設定手機以確保收到學校發出之推播通知?

答:設定>應用程式>eClass App>選取顯示通知

#### 如忘記家長戶口密碼怎麼辦?

答:敬請家長妥善保管eClass家長戶口密碼,若有 遺失,請致電校務處留貴子女之班別學號等 相關資料以便校方為你重設eClass家長戶口密 碼。

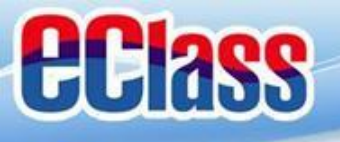

### 如有關學校資訊查詢, 請與校方聯絡: 2322 6125 如有下載及其他技術問題, 歡迎電郵至 <u>support@broadlearning.com</u> 或致電客戶服務熱線 3913 3211